# ةسايس يف تارييغتلا ضرعل نيوكتلا لوصولا يف مكحتلا

### المحتويات

<u>المقدمة</u> <u>المتطلبات الأساسية</u> <u>المكونات المستخدمة</u> <u>التكوين</u> <u>التحقق من الصحة</u> استكشاف الأخطاء وإصلاحها

### المقدمة

يوضح هذا المستند كيفية عرض/التحقق من التغييرات التي تم إجراؤها على سياسة التحكم في الوصول (ACP). وهذا قابل للتطبيق أيضا لتحديد التغييرات التي تم إجراؤها على إعدادات الواجهة.

## المتطلبات الأساسية

#### المتطلبات

توصي Cisco بأن تكون لديك معرفة بالمواضيع التالية:

• معرفة تقنية FirePOWER

#### المكونات المستخدمة

تستند المعلومات الواردة في هذا المستند إلى Firepower Management Center 6.1.0.5 والإصدارات الأحدث.

تم إنشاء المعلومات الواردة في هذا المستند من الأجهزة الموجودة في بيئة معملية خاصة. بدأت جميع الأجهزة المُستخدمة في هذا المستند بتكوين ممسوح (افتراضي). إذا كانت شبكتك قيد التشغيل، فتأكد من فهمك للتأثير المحتمل لأي أمر.

## التكوين

#### التكوينات

الخطوة 1. قم بتسجيل الدخول إلى واجهة المستخدم الرسومية (GUI) لمركز إدارة FirePOWER باستخدام امتيازات المسؤول.

الخطوة 2. انتقل إلى **السياسات > التحكم في الوصول** وانقر لتحرير (أو حتى إنشاء سياسة جديدة).

Editing Rule - test ? × 🕑 Enabled Name test <u>Move</u> V D 2 C 🖉 Action 🖌 Allow Zones Networks VLAN Tags 🛆 Users Applications Ports URLs SGT/ISE Attributes Inspection Logging Comments Available Zones 🗳 Source Zones (0) Destination Zones (0) 🔍 Search by name anv anv Add to Source Add to Destination

قم بإجراء بعض التغييرات على النهج. على سبيل المثال، أضف قاعدة جديدة كما هو موضح في الصورة:

الخطوة 3. بعد ذلك، احفظ تغييرات النهج.

Save Cancel

الخطوة 4. الآن، انتقل إلى **النظام > المراقبة > التدقيق** وابحث عن سجل التغيير الذي قمت به للتو. يظهر كما هو موضح في هذه الصورة:

|                                              |  |                     |               |                                                                     | Configuration                                                     | Users       | Domains         | Integration               | Updates                      | Licenses 🔻                                               | Health 🔻 | Monitoring > Audit                      | Tools 🔻               |  |  |
|----------------------------------------------|--|---------------------|---------------|---------------------------------------------------------------------|-------------------------------------------------------------------|-------------|-----------------|---------------------------|------------------------------|----------------------------------------------------------|----------|-----------------------------------------|-----------------------|--|--|
|                                              |  |                     |               |                                                                     |                                                                   |             |                 |                           |                              | Bookmark This Page Report Designer View Bookmarks Search |          |                                         |                       |  |  |
| Audit Log<br>Table View of the Audit Log     |  |                     |               |                                                                     |                                                                   |             |                 |                           |                              |                                                          | 2018-01- | <u>10 08:24:27 - 2018-01-10 0</u><br>Ex | 9:24:27 🕑<br>(panding |  |  |
| No Search Constraints ( <u>Edit Search</u> ) |  |                     |               |                                                                     |                                                                   |             |                 |                           |                              |                                                          |          |                                         |                       |  |  |
|                                              |  | ∗ <u>Time</u> ×     | <u>User</u> × | Subsystem ×                                                         |                                                                   |             |                 | Messag                    | Message ×                    |                                                          |          |                                         |                       |  |  |
| 4                                            |  | 2018-01-10 09:21:15 | admin         | Policies > Acc                                                      | licies > Access Control > Access Control > Firewall Policy Editor |             |                 | Editor 🧗 Sav              | K Save Policy Policy-Test:91 |                                                          |          |                                         |                       |  |  |
| 4                                            |  | 2018-01-10 09:18:53 | admin         | Policies > Access Control > Access Control > Firewall Policy Editor |                                                                   |             | Editor Create P | Create Policy Policy-Test |                              |                                                          |          |                                         |                       |  |  |
| 4                                            |  | 2018-01-10 09:18:37 | admin         | Policies > Access Control > Access Control                          |                                                                   |             |                 | Page Vie                  | Page View                    |                                                          |          |                                         |                       |  |  |
| 4                                            |  | 2018-01-10 09:18:16 | admin         | Policies > Access Control > Access Control > Firewall Policy Editor |                                                                   |             |                 | Editor Page Vie           | Page View                    |                                                          |          |                                         |                       |  |  |
| 4                                            |  | 2018-01-10 09:18:15 | admin         | Policies > Acc                                                      | cess Control > Acces                                              | s Control > | Firewall Policy | Editor Page Vie           | w                            |                                                          |          |                                         |                       |  |  |
| 4                                            |  | 2018-01-10 09:18:06 | admin         | Policies > Acc                                                      | cies > Access Control > Access Control                            |             |                 |                           | Page View                    |                                                          |          |                                         |                       |  |  |
| 4                                            |  | 2018-01-10 09:17:55 | admin         | Overview > D                                                        | ashboards > Summ                                                  | ary Dashbo  | ard             | Page Vie                  | w                            |                                                          |          |                                         |                       |  |  |

الخطوة 5. يمكنك الآن مشاهدة سجل، كما هو موضح في الصورة السابقة، في أول سطر له **حفظ نهج** <Policy\_name> مع رمز بجانبه (مبرز).

الخطوة 6. انقر فوق الرمز وسيتم إعادة توجيهه إلى صفحة مختلفة تظهر التغييرات/الإضافات/التعديلات التفصيلية التي تم إجراؤها على السياسة.

#### ▲ Previous ▼ Next (Difference 1 of 11)

| Policy-Test (2018-01-10 03:48:53/admin | ) |               | Policy-Test (2018-01-10 03:51:15/admin) |             |  |  |  |  |
|----------------------------------------|---|---------------|-----------------------------------------|-------------|--|--|--|--|
|                                        |   |               |                                         |             |  |  |  |  |
| Policy Information                     |   |               | Policy Information                      |             |  |  |  |  |
| Last Modified 2018-01-10 03:48:53      |   | Last Modified | 2018-01-10 03:51:15                     |             |  |  |  |  |
|                                        |   |               | Mandatory Rule                          |             |  |  |  |  |
|                                        |   |               | Rule 1                                  |             |  |  |  |  |
|                                        |   |               | Name                                    | test        |  |  |  |  |
|                                        |   |               | Enabled                                 | True        |  |  |  |  |
|                                        |   |               | Action                                  | PERMIT      |  |  |  |  |
|                                        |   |               | Variable Set                            | Default Set |  |  |  |  |
|                                        |   |               | Log at Beginning of Connection          | True        |  |  |  |  |
|                                        |   |               | Log at End of Connection                | False       |  |  |  |  |
|                                        |   |               | Log File Events                         | False       |  |  |  |  |
|                                        |   |               | Send Events to Defense Center           | True        |  |  |  |  |
|                                        |   |               |                                         |             |  |  |  |  |
|                                        |   |               |                                         |             |  |  |  |  |

## التحقق من الصحة

تتوفر هذه السجلات للنقطة التي لا يتم فيها تنقيح سجلات التدقيق.

## استكشاف الأخطاء وإصلاحها

لا تتوفر حاليًا معلومات محددة لاستكشاف الأخطاء وإصلاحها لهذا التكوين.

ةمجرتاا مذه لوح

تمجرت Cisco تايان تايانق تال نم قعومجم مادختساب دنتسمل اذه Cisco تمجرت ملاعل العامي عيمج يف نيم دختسمل لمعد يوتحم ميدقت لقيرشبل و امك ققيقد نوكت نل قيل قمجرت لضفاً نأ قظعالم يجرُي .قصاخل امهتغلب Cisco ياخت .فرتحم مجرتم اممدقي يتل القيفارت عال قمجرت اعم ل احل اوه يل إ أم اد عوجرل اب يصوُتو تامجرت الاذة ققد نع اهتي لوئسم Systems الما يا إ أم الا عنه يل الان الانتيام الال الانتيال الانت الما